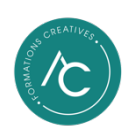

#### Installer et activer ses logiciels Méthode pas-à-pas

#### Sommaire

| ABLETON LIVE                            |
|-----------------------------------------|
| PRO TOOLS (AVID)4                       |
| CUBASE (STEINBERG)7                     |
| LOGIC PRO (APPLE)                       |
| FABFILTER11                             |
| IK MULTIMEDIA                           |
| UNIVERSAL AUDIO (UADX PLUGINS NATIFS)14 |
| <u>SOUNDTOYS</u> 17                     |
| <u>WAVES</u>                            |
| AUTO-TUNE (ANTARES)                     |
| IZOTOPE (NATIVE INSTRUMENT)             |
| SONNOX                                  |

#### ABLETON LIVE

1- Créez un compte sur <u>https://www.ableton.com</u>.

Notez impérativement le mot de passe de votre compte.

2- Ableton va vous envoyer un mail pour confirmer la création de votre compte.

Assurez-vous d'avoir **accès à l'adresse e-mail** que vous renseignez lors de la création de votre compte.

- 3- Achetez une licence d'une des versions d'Ableton Live.
  - Comparer les différentes versions : <u>https://www.ableton.com/en/live/compare-editions/</u>.
  - ➔ En qualité d'étudiant Audiocamp, vous bénéficiez des tarifs éducation (marqués « EDU »). Il s'agit du même logiciel avec 45% de réduction !

Pour avoir accès à une version EDU, vous aurez besoin de transmettre votre **attestation de formation** lors de votre achat.

Pour ceux qui financent leur formation via Mon Compte Formation, cette attestation est disponible dans votre espace personnel.
 Pour tous les autres cas, n'hésitez pas à nous la demander !

- 4- Téléchargez le fichier d'installation (.exe pour Windows, .dmg ou .pkg sur Mac OS) : <u>https://www.ableton.com/en/trial/</u>.
- 5- Ouvrez le fichier et lancez l'installation du logiciel.
- 6- Une fois l'installation terminée, redémarrez votre ordinateur.

Vous pouvez épingler les applications que vous utilisez régulièrement dans votre barre de tâches (Windows) ou les ajouter à votre Dock (Mac OS).

7- Ouvrez l'application « Ableton Live » dans votre dossier d'applications.

- 8- Lors de la première ouverture, le logiciel va vous demander de vous connecter sur votre compte via leur site web pour vérifier la présence d'une licence sur votre compte.
- 9- Acceptez et le tour est joué 👍

## PRO TOOLS (Avid)

1- Si vous n'en possédez pas déjà un, créez un compte sur <u>https://www.ilok.com/#!signin</u>.

A Notez impérativement le mot de passe de votre compte.

2- Pace iLok va vous envoyer un mail pour confirmer la création de votre compte.

Assurez-vous d'avoir accès à l'adresse e-mail que vous renseignez lors de la création de votre compte.

3- Téléchargez le fichier d'installation de l'application « iLok Licence Manager » : <u>https://www.ilok.com/#!license-manager</u>

Le format du fichier d'installation pour Windows sera un « .exe » pour Windows et « .dmg » ou un « .pkg » pour Mac OS.

4- Ouvrez le fichier et lancez l'installation du logiciel.

- Sur Windows 11 : <u>https://support.microsoft.com/fr-fr/windows/applications-en-arri%C3%A8re-plan-windows-et-confidentialit%C3%A9-83f2de44-d2d9-2b29-4649-2afe0913360a#id0ebd=windows\_11
  </u>
- Sur Windows 10 : <u>https://support.microsoft.com/fr-fr/windows/applications-en-arri%C3%A8re-plan-windows-et-confidentialit%C3%A9-83f2de44-d2d9-2b29-4649-2afe0913360a#id0ebd=windows\_10</u>
- Sur Mac OS : <u>https://support.apple.com/fr-</u> <u>fr/guide/deployment/depdca572563/web#:~:text=Utilisez%20le%20ra</u> <u>pport%20d'%C3%A9tat,du%20nouveau%20cadre%20d'application</u>.
- 5- Une fois l'installation terminée, redémarrez votre ordinateur.

6- Créez un compte sur <u>https://www.avid.com</u>.

1 Notez impérativement le mot de passe de votre compte.

 Pensez à renseigner votre compte iLok lors de la création de votre compte Avid.

A Renseignez impérativement l'identifiant exact de votre compte iLok.

7- Avid va vous envoyer un mail pour confirmer la création de votre compte.

Assurez-vous d'avoir accès à l'adresse e-mail que vous renseignez lors de la création de votre compte.

- 8- Achetez une licence d'une des versions d'Avid Pro Tools.
  - → Comparer les différentes versions : <u>https://www.avid.com/fr/pro-tools/comparison</u>.
  - ➔ En qualité d'étudiant Audiocamp, vous bénéficiez des tarifs éducation (marqués « EDU »). Il s'agit du même logiciel avec 45% de réduction !

Pour ceux qui financent leur formation via Mon Compte Formation, cette attestation est disponible dans votre espace personnel.
 Pour tous les autres cas, n'hésitez pas à nous la demander !

Les versions EDU ne sont proposées que via un abonnement **d'un an**. Vous devrez par la suite renouveler votre abonnement (au plein tarif) ou opter pour l'achat d'une licence perpétuelle.

Une fois votre licence achetée, Avid va la transférer automatiquement sur le compte iLok associé à votre compte Avid.

- 9- Ouvrez l'application « iLok Manager ».
- 10-Votre licence Avid Pro Tools devrait apparaître dans la liste.
- 11-Effectuez un clic droit sur la licence et sélectionnez « Activate ».
- 12-Choisissez l'emplacement d'activation de votre licence.

13-Votre licence est à présent active 🜂

14-Téléchargez le fichier d'installation de l'application « Avid Link » : <u>https://www.avid.com/fr/products/avid-link</u>.

Le format du fichier d'installation pour Windows sera un « .exe » pour Windows et « .dmg » ou un « .pkg » pour Mac OS.

- 15- Ouvrez le fichier et lancez l'installation du logiciel.
- 16- Une fois l'installation terminée, ouvrez l'application « Avid Link » depuis votre dossier d'applications.
- 17- Connectez-vous à votre compte Avid dans l'application Avid Link.
- 18-L'application va se synchroniser à votre compte et vous afficher tous les produits Avid que vous possédez.
- 19- Dans l'onglet « Produits », lancer le téléchargement et l'installation de « Pro Tools ».

Assurez-vous d'avoir la **place nécessaire disponible** sur votre ordinateur pour effectuer l'installation de vos logiciel (Pro Tools seul va prendre 8 Go de votre disque de stockage interne).

20- Validez toutes les étapes d'installation.

Tous les logiciels doivent être installés **sur le même disque de stockage** que votre système d'exploitation (Windows ou Mac OS, quel que soit sa version).

- 21- Une fois l'installation terminée, Avid Link va vous proposer d'ouvrir l'application Pro Tools.
- 22- Lancez l'application Pro Tools, si cette dernière vous affiche un tableau de bord pour créer une nouvelle session Pro Tools, vous avez réussi votre installation, bravo !

### CUBASE (Steinberg)

1- Créez un compte sur https://www.steinberg.net/.

Notez impérativement le mot de passe de votre compte.

2- Steinberg va vous envoyer un mail pour confirmer la création de votre compte.

Assurez-vous d'avoir accès à l'adresse e-mail que vous renseignez lors de la création de votre compte.

3- Achetez une licence d'une des versions de Cubase.

→ Comparer les différentes versions : <u>https://www.steinberg.net/cubase/compare-editions/</u>

➔ En qualité d'étudiant Audiocamp, vous bénéficiez des tarifs éducation (marqués « EDU »). Il s'agit du même logiciel avec 45% de réduction !

Pour avoir accès à une version EDU, vous aurez besoin de transmettre votre **attestation de formation** lors de votre achat.

Pour ceux qui financent leur formation via Mon Compte Formation, cette attestation est disponible dans votre espace personnel.
 Pour tous les autres cas, n'hésitez pas à nous la demander !

 4- Téléchargez le fichier d'installation de l'application « Steinberg Activation Manager » :

https://o.steinberg.net/en/support/downloads/steinberg\_activation\_manager.ht ml

Cette application vous permettra de gérer l'activation de votre licence Cubase sur vos différents postes de travail.

Le format du fichier d'installation pour Windows sera un « .exe » pour Windows et « .dmg » ou un « .pkg » pour Mac OS.

5- Ouvrez le fichier et lancez l'installation du logiciel.

- 6- Une fois l'installation terminée, ouvrez l'application « Steinberg Activation Manager » depuis votre dossier d'applications.
- 7- Connectez-vous à votre compte Steinberg dans l'application « Steinberg Activation Manager ».
- 8- La licence que vous venez d'acheter devrait apparaître dans l'onglet « All Products ».
- 9- Cliquez sur « Activate » pour que la licence soit active sur votre ordinateur.
- 10-Téléchargez le fichier d'installation de l'application « Steinberg Download Assistant » : <a href="https://o.steinberg.net/en/support/downloads/steinberg\_download\_assistant.html">https://o.steinberg.net/en/support/downloads/steinberg\_download\_assistant.html</a>

Le format du fichier d'installation pour Windows sera un « .exe » pour Windows et « .dmg » ou un « .pkg » pour Mac OS.

- 11-Ouvrez le fichier et lancez l'installation du logiciel.
- 12-Une fois l'installation terminée, ouvrez l'application « Steinberg Download Assistant » depuis votre dossier d'applications.
- 13- Connectez-vous à votre compte Steinberg dans l'application « Steinberg Download Assistant ».
- 14-L'application va se synchroniser à votre compte et vous afficher tous les produits Steinberg que vous possédez.
- 15- Dans l'onglet « Produits », lancer le téléchargement et l'installation de votre version de Cubase.

Assurez-vous d'avoir la **place nécessaire disponible** sur votre ordinateur pour effectuer l'installation de vos logiciels.

16- Validez toutes les étapes d'installation.

Tous les logiciels doivent être installés **sur le même disque de stockage** que votre système d'exploitation (Windows ou Mac OS, quel que soit sa version).

- 17- Une fois l'installation terminée, Steinberg Download Assistant va vous proposer d'ouvrir l'application Cubase.
- 18- Lancez l'application Cubase, si cette dernière vous affiche un tableau de bord pour créer une nouvelle session Cubase, vous avez réussi votre installation, bravo !

# LOGIC PRO (Apple)

Vous devez impérativement être connecté à votre compte Apple sur votre Mac. Si vous avez perdu vos identifiants Apple, suivez ce lien : <u>https://support.apple.com/fr-fr/118574</u>

1- Rendez-vous l'Apple Store et achetez l'application « Logic Pro » : <u>https://apps.apple.com/fr/app/logic-pro/id634148309</u>

 $\sim$  II n'y a pas de tarif EDU pour l'application Logic Pro.

- 2- Une fois achetée, lancez l'installation de l'application Logic Pro sur votre Mac.
- 3- Ouvrez l'application depuis votre dossier d'applications dans le Finder.
- 4- Si cette dernière vous affiche un tableau de bord pour créer une nouvelle session Logic Pro, vous avez réussi votre installation, bravo !

#### FABFILTER

- 1- Munissez-vous de votre clef de licence (format : XXXX-XXXX-XXXX)
- 2- Suivez ce lien pour activer votre clef de licence : <u>https://www.fabfilter.com/activate</u>
- 3- FabFilter vous proposera de créer un compte si l'adresse e-mail que vous renseignez n'est pas déjà associée à un compte.

Assurez-vous de créer un compte avec une adresse e-mail accessible (et permanente).

A Notez impérativement le mot de passe de votre compte.

- 4- FabFilter va vous envoyer un mail de confirmation pour la création de votre compte, aisnsi qu'un mail dans lequel vous trouverez votre clef de licence.
- 5- Entrez dans le menu « Download » sur le site de FabFilter.
- 6- Téléchargez le fichier d'installation de votre produit qui correspond au système d'exploitation de votre ordinateur (Windows/MacOS)/
- 7- Une fois téléchargé, ouvrez le fichier d'installation depuis votre dossier de téléchargement sur votre ordinateur.

A Fermez votre DAW avant de lancer l'installation des plugins.

8- Validez les différentes étapes d'installation.

Installez **tous les formats de plugin disponibles** pour vous assurer d'une compatibilité optimale avec votre système (VST2/VST3/AU/AAX).

- 9- Une fois l'installation effectuée, munissez-vous de vôtre clef de licence (reçue par mail ou accessible dans « My Account » sur le site de FabFilter).
- 10- Ouvrez votre DAW et chargez vôtre plugin FabFilter dans une piste.

- 11- Lors de sa première ouverture, le plugin va vous demander d'entrer votre clef de licence.
- 12- Copiez votre clef de licence et collez là dans la fenêtre du plugin.
- 13- Une fois la licence correctement validée, fermez la fenêtre du plugin.
- 14- Supprimez le plugin de votre piste.
- 15- Chargez à nouveau le plugin.
- 16-Si aucun message particulier ne s'affiche dans la fenêtre du plugin et que celle-ci n'est pas grisée, bravo, votre plugin est prêt à l'emploi 🔍

#### **IK MULTIMEDIA**

1- Rendez-vous sur le site d'IK Multimedia et créez un compte : <u>https://www.ikmultimedia.com/userarea/</u>

▲ Notez impérativement le mot de passe de votre compte.

- 2- Téléchargez l'application « IK Product Manager » : https://www.ikmultimedia.com/products/productmanager/
- 3- Ouvrez le dossier de téléchargement de votre ordinateur et validez les différentes étapes d'installation de l'application « IK Product Manager ».
- 4- Une fois installée, lancez l'application « IK Product Manager » et connectez-vous à votre compte à l'aide de votre identifiant et de votre mot de passe.
- 6- Dans l'application « IK Product Manager », collez vôtre clef de licence dans l'encart « Register Product »
- 7- Votre plugin devrait apparaître dans la liste déroulante (n'hésitez pas à faire défiler cette dernière si vous ne le voyez pas).

A Fermez votre DAW avant de lancer l'installation des plugins.

- 8- Une fois que vous avez repéré votre plugin dans la liste, lancez son téléchargement et son l'installation.
- 9- Validez les étapes.
- 10- Une fois l'installation terminée, ouvrez votre DAW.
- 11- Chargez votre plugin sur une piste.
- 12- Dans la fenêtre du plugin en bas à droite, l'icône de cadenas devrait apparaître en gris.
- 13-Bravo, votre plugin est prêt à l'emploi 🌂

## UNIVERSAL AUDIO (UADx plugins natifs)

1- Si vous n'en possédez pas déjà, créez un compte sur https://www.ilok.com/#!signin.

A Notez impérativement le mot de passe de votre compte.

2- Pace iLok va vous envoyer un mail pour confirmer la création de votre compte.

Assurez-vous d'avoir accès à l'adresse e-mail que vous renseignez lors de la création de votre compte.

3- Téléchargez le fichier d'installation de l'application « iLok Licence Manager » : <u>https://www.ilok.com/#!license-manager</u>

Le format du fichier d'installation pour Windows sera un « .exe » pour Windows et « .dmg » ou un « .pkg » pour Mac OS.

4- Ouvrez le fichier et lancez l'installation du logiciel.

- Sur Windows 11 : <u>https://support.microsoft.com/fr-fr/windows/applications-en-arri%C3%A8re-plan-windows-et-confidentialit%C3%A9-83f2de44-d2d9-2b29-4649-2afe0913360a#id0ebd=windows\_11
  </u>
- Sur Windows 10 : <u>https://support.microsoft.com/fr-fr/windows/applications-en-arri%C3%A8re-plan-windows-et-confidentialit%C3%A9-83f2de44-d2d9-2b29-4649-2afe0913360a#id0ebd=windows\_10</u>
- Sur Mac OS : <u>https://support.apple.com/fr-</u> <u>fr/guide/deployment/depdca572563/web#:~:text=Utilisez%20le%20ra</u> <u>pport%20d'%C3%A9tat,du%20nouveau%20cadre%20d'application</u>.
- 5- Une fois l'installation terminée, redémarrez votre ordinateur.

- 6- Ouvrez l'application « iLok Manager ».
- 7- Votre licence Universal Audio devrait apparaître dans la liste.
- 8- Effectuez un clic droit sur la licence et sélectionnez « Activate ».
- 9- Choisissez l'emplacement d'activation de votre licence.
- 10-Votre licence est à présent active 🔍
- 11-Rendez-vous sur le site d'Universal Audio et créez un compte : <u>https://www.uaudio.fr/my/account/create/</u>
- 12-Munissez-vous de votre clef de licence (format : XXXX-XXXX-XXXX) et copiez/collez là dans cette page : <u>https://www.uaudio.com/my/redeem</u>
- 13-Téléchargez l'application « UA Connect » qui correspond à votre système d'exploitation : <u>https://www.uaudio.fr/downloads/ua-connect/</u>
- 14-Ouvrez le dossier de téléchargement de votre ordinateur et validez les différentes étapes d'installation de l'application « UA Connect ».

- a. Sur Windows 11 : <u>https://support.microsoft.com/fr-</u> <u>fr/windows/applications-en-arri%C3%A8re-plan-windows-et-</u> <u>confidentialit%C3%A9-83f2de44-d2d9-2b29-4649-</u> <u>2afe0913360a#id0ebd=windows\_11</u>
- b. Sur Windows 10 : <u>https://support.microsoft.com/fr-</u> <u>fr/windows/applications-en-arri%C3%A8re-plan-windows-et-</u> <u>confidentialit%C3%A9-83f2de44-d2d9-2b29-4649-</u> <u>2afe0913360a#id0ebd=windows\_10</u>
- c. Sur Mac OS : <u>https://support.apple.com/fr-</u> <u>fr/guide/deployment/depdca572563/web#:~:text=Utilisez%20le%20rappo</u> <u>rt%20d'%C3%A9tat,du%20nouveau%20cadre%20d'application</u>.

15-Une fois installée, lancez l'application « UA Connect » et connectez-vous à votre compte à l'aide de votre identifiant et de votre mot de passe.

A Fermez votre DAW avant de lancer l'installation des plugins.

- 16-Faîtes défiler la liste et lancez le téléchargement et l'installation de votre plugin.
- 17-Cliquez sur « Activate ».
- 18-Ouvrez votre DAW et chargez votre plugin sur une piste (il apparaîtra en tant que « UADx »).
- 19-Si aucun message particulier ne s'affiche dans la fenêtre du plugin et que celle-ci n'est pas grisée, bravo, votre plugin est prêt à l'emploi 🌂

#### SOUNDTOYS

1- Si vous n'en possédez pas déjà un, créez un compte sur <u>https://www.ilok.com/#!signin</u>.

A Notez impérativement le mot de passe de votre compte.

2- Pace iLok va vous envoyer un mail pour confirmer la création de votre compte.

Assurez-vous d'avoir accès à l'adresse e-mail que vous renseignez lors de la création de votre compte.

3- Téléchargez le fichier d'installation de l'application « iLok Licence Manager » : <u>https://www.ilok.com/#!license-manager</u>

Le format du fichier d'installation pour Windows sera un « .exe » pour Windows et « .dmg » ou un « .pkg » pour Mac OS.

4- Ouvrez le fichier et lancez l'installation du logiciel.

- Sur Windows 11 : <u>https://support.microsoft.com/fr-fr/windows/applications-en-arri%C3%A8re-plan-windows-et-confidentialit%C3%A9-83f2de44-d2d9-2b29-4649-2afe0913360a#id0ebd=windows\_11
  </u>
- Sur Windows 10 : <u>https://support.microsoft.com/fr-fr/windows/applications-en-arri%C3%A8re-plan-windows-et-confidentialit%C3%A9-83f2de44-d2d9-2b29-4649-2afe0913360a#id0ebd=windows\_10</u>
- Sur Mac OS : <u>https://support.apple.com/fr-</u> <u>fr/guide/deployment/depdca572563/web#:~:text=Utilisez%20le%20ra</u> <u>pport%20d'%C3%A9tat,du%20nouveau%20cadre%20d'application</u>.

- 5- Une fois l'installation terminée, redémarrez votre ordinateur.
- 6- Rendez-vous sur le site de Soundtoys et créez un compte : <u>https://accounts.soundtoys.com/#/</u>
  - ▲ Notez impérativement le mot de passe de votre compte.
- 7- Renseignez votre identifiant iLok dans votre compte Soundtoys, via l'onglet « iLok Accounts » : <u>https://accounts.soundtoys.com/#/ilok-accounts</u>
  - A Renseignez impérativement **l'identifiant exact** de votre compte iLok.
- 8- Accèdez au menu « Dealer Purchases » dans votre compte : https://accounts.soundtoys.com/#/dealer-purchases
- 9- Entrez votre clef de licence (au format : XXXX-XXXXXXXXXXX), Soundtoys va enregistrer votre produit dans votre compte iLok.
- 10-Ouvrez l'application « iLok Manager ».
- 11-Votre licence Soundtoys devrait apparaître dans la liste.
- 12-Effectuez un clic droit sur la licence et sélectionnez « Activate ».
- 13-Choisissez l'emplacement d'activation de votre licence.
- 14-Votre licence est à présent active 🔍
- 15-Téléchargez le fichier d'installation qui correspond à votre système d'exploitation (Windows/MacOS) pour votre plugin Soundtoys via l'onglet « My Products » dans votre compte : <u>https://accounts.soundtoys.com/#/licenses</u>
  - A Fermez votre DAW avant de lancer l'installation des plugins.
- 16-Ouvrez le dossier de téléchargement de votre ordinateur et validez les différentes étapes d'installation de votre plugin.
- 17-Une fois installé, ouvrez votre DAW.
- 18-Chargez votre plugin Soundtoys sur une piste.

19-Si aucun message particulier ne s'affiche dans la fenêtre du plugin et que celle-ci n'est pas grisée, bravo, votre plugin est prêt à l'emploi 🔍

#### WAVES

1- Rendez-vous sur le site de Waves et créez un compte : <u>https://www.waves.com/create-account</u>

A Notez impérativement le mot de passe de votre compte.

- 2- Dans votre compte, cliquez sur le menu « Register new products ».
- 4- Copiez/coller votre clef de licence dans l'encart « Enter Serial Number ».
- 5- Cliquez sur « Submit ».
- 6- Votre nouveau plugin devrait à présent apparaître dans le menu « My Products ».
- 7- Téléchargez le fichier d'installation qui correspond à votre système d'exploitation (Windows/MacOS) de l'application « Waves Central » : <u>https://www.waves.com/downloads/central</u>
- 8- Depuis votre dossier de téléchargement, lancez l'installation de l'application « Waves Central » et validez toutes les étapes.
- 9- Ouvrez l'application « Waves Central ».
- 10-Connectez-vous à votre compte Waves.
- 11-Votre nouveau plugin Waves devrait apparaître dans le menu « Install Products ».
  - A Fermez votre DAW avant de lancer l'installation des plugins.
- 12-Cochez la case en face du nom du plugin que vous souhaitez installer et cliquez sur « Install ».
- 13-Validez toutes les étapes d'installation.
- 14-Une fois l'installation terminée, ouvrez votre DAW.

- 15-Chargez votre plugin Waves dans une piste.
- 16-Si aucun message particulier ne s'affiche dans la fenêtre de votre plugin, votre plugin est prêt à l'emploi 📎

### **AUTO-TUNE (Antares)**

1- Si vous n'en possédez pas déjà un, créez un compte sur <u>https://www.ilok.com/#!signin</u>.

Notez impérativement le mot de passe de votre compte.

2- Pace iLok va vous envoyer un mail pour confirmer la création de votre compte.

Assurez-vous d'avoir accès à l'adresse e-mail que vous renseignez lors de la création de votre compte.

3- Téléchargez le fichier d'installation de l'application « iLok Licence Manager » : <u>https://www.ilok.com/#!license-manager</u>

Le format du fichier d'installation pour Windows sera un « .exe » pour Windows et « .dmg » ou un « .pkg » pour Mac OS.

4- Ouvrez le fichier et lancez l'installation du logiciel.

- Sur Windows 11 : <u>https://support.microsoft.com/fr-fr/windows/applications-en-arri%C3%A8re-plan-windows-et-confidentialit%C3%A9-83f2de44-d2d9-2b29-4649-2afe0913360a#id0ebd=windows\_11
  </u>
- Sur Windows 10 : <u>https://support.microsoft.com/fr-fr/windows/applications-en-arri%C3%A8re-plan-windows-et-confidentialit%C3%A9-83f2de44-d2d9-2b29-4649-2afe0913360a#id0ebd=windows\_10</u>
- Sur Mac OS : <u>https://support.apple.com/fr-</u> <u>fr/guide/deployment/depdca572563/web#:~:text=Utilisez%20le%20ra</u> <u>pport%20d'%C3%A9tat,du%20nouveau%20cadre%20d'application.</u>

- 5- Une fois l'installation terminée, redémarrez votre ordinateur.
- 6- Rendez-vous sur le site d'Antares Auto-Tune et créez un compte : <u>https://www.antarestech.com/</u>
  - A Notez impérativement le mot de passe de votre compte.
- 7- Munissez-vous de votre licence (au format : XXXXX-XXXXX-XXXXX-XXXXX-XXXXX-XXXXX) et copiez/collez là dans l'encart « Enter your code » : <u>https://www.antarestech.com/code-redemption</u>
- 8- Téléchargez le fichier d'installation qui correspond à votre système d'exploitation (Windows/MacOS) de l'application « Auto-Tune Central » : <u>https://www.antarestech.com/software-download</u>
- 9- Depuis votre dossier de téléchargement, lancez l'installation de l'application « Auto-Tune Central » et validez toutes les étapes.
- 10-Ouvrez l'application « Auto-Tune Central ».
- 11-Connectez-vous à votre compte Antares Auto-Tune.
- 12-Renseignez l'identifiant exact de votre compte iLok (cliquez sur « Link now »).
- 13-Cliquez sur « Continue to iLok ».
- 14-Connectez-vous à votre compte iLok depuis la page internet qui va s'ouvrir.
- 15-Votre nouveau plugin devrait à présent apparaître dans l'application « Auto-Tune Central ».
  - A Fermez votre DAW avant de lancer l'installation des plugins.
- 16-Cliquez sur « Install », le plugin va être téléchargé puis installé sur votre ordinateur.
- 17-Une fois l'installation complétée, cliquez sur « Activate ».
- 18-Choisissez l'emplacement d'activation de votre licence (directement votre ordinateur ou une clef usb iLok connectée à votre ordinateur).

- 19-Ouvrez votre DAW.
- 20-Chargez votre nouveau plugin Antares Auto-Tune dans une piste.
- 21-Si aucun message particulier ne s'affiche dans la fenêtre de votre plugin, votre plugin est prêt à l'emploi 💊

## IZOTOPE (Native Instrument)

1- Rendez-vous sur le site d'iZotope et créez un compte : <u>https://auth.native-instruments.com/login?state=hKFo2SBXcVpZRU1IYnRYQnJrMHdYWERpd1prdWJ5cGdOUjA0TaFupWxvZ2luo3RpZNkgOFhFc3VzVjh2VEktbFJkYIJIdFZjYVA3bWZScmlrc0KjY2lk2SBBWIJ4dmt5ZzIVYm5BMGdMeTdSUVIGY1BjVm5LakFqRg&client=AZRxvkyg9UbnA0gLy7RQYFcPcVnKjAjF&protocol=oauth2&connection=izo-membership&audience=https://api.native-instruments.com&nonce=db0f6b51b531dfbae833f5bff779143e&view=signUp&lang=en&origin=Website&returnToUrl=https://www.izotope.com/en?loggedIn%3Dtrue&response\_type=code&redirect\_uri=https://www.izotope.com/auth/callback&scope=openid%20email%20profile</u>

A Notez impérativement le mot de passe de votre compte.

- 2- Téléchargez le fichier d'installation qui correspond à votre système d'exploitation (Windows/MacOS) de l'application « iZotope Product Portal » : <u>https://support.izotope.com/hc/en-us/articles/6658125027345-Welcome-toiZotope-Product-Portal</u>
- 3- Depuis votre dossier de téléchargement, lancez l'installation de l'application « iZotope Product Portal » et validez toutes les étapes.
- 4- Ouvrez l'application « iZotope Product Portal »
- 5- Connectez-vous à votre compte iZotope.
- 6- Munissez-vous de votre licence (au format : SN-XXXXXX-XXXX-XXXX-XXXX-XXXX-XXXX) et copiez/collez là dans l'encart « Add Seria Number » (en haut à droite de la fenêtre de l'application).
- 7- Vous devriez à présent voir apparaitre votre nouveau plugin iZotope dans la liste.

A Fermez votre DAW avant de lancer l'installation des plugins.

- 8- Cliquez sur « Install » pour télécharger et installer votre plugin.
- 9- Une fois installé, cliquez sur « Authorize » si necessaire.

- 10-Ouvrez votre DAW et chargez votre nouveau plugin iZotope dans une piste.
- 11-Si aucun message particulier ne s'affiche dans la fenêtre de votre plugin, votre plugin est prêt à l'emploi 📎

## SONNOX

1- Si vous n'en possédez pas déjà un, créez un compte sur https://www.ilok.com/#!signin

A Notez impérativement le mot de passe de votre compte.

2- PACE iLok va vous envoyer un mail pour confirmer la création de votre compte.

Assurez-vous d'avoir accès à l'adresse e-mail que vous renseignez lors de la création de votre compte.

3- Téléchargez le fichier d'installation de l'application « iLok Licence Manager » : <u>https://www.ilok.com/#!license-manager</u>

Le format du fichier d'installation pour Windows sera un « .exe » pour Windows et « .dmg » ou un « .pkg » pour Mac OS.

4- Ouvrez le fichier et lancez l'installation du logiciel.

- Sur Windows 11 : <u>https://support.microsoft.com/fr-fr/windows/applications-en-arri%C3%A8re-plan-windows-et-confidentialit%C3%A9-83f2de44-d2d9-2b29-4649-2afe0913360a#id0ebd=windows\_11
  </u>
- Sur Windows 10 : <u>https://support.microsoft.com/fr-fr/windows/applications-en-arri%C3%A8re-plan-windows-et-confidentialit%C3%A9-83f2de44-d2d9-2b29-4649-2afe0913360a#id0ebd=windows\_10</u>
- Sur Mac OS : <u>https://support.apple.com/fr-</u> <u>fr/guide/deployment/depdca572563/web#:~:text=Utilisez%20le%20ra</u> <u>pport%20d'%C3%A9tat,du%20nouveau%20cadre%20d'application.</u>

- 5- Une fois l'installation terminée, redémarrez votre ordinateur.
- 6- Créez un compte sur le site de Sonnox : <u>https://sonnox.com/login.php?action=create\_account</u>
- 7- Munissez-vous de votre clef de licence (au format : XXXXXX-XXX-XXX-XXX-XXXXXXX) et copiez/collez là dans l'encart « Your Activation Code » : <u>https://www2.sonnox.com/pub/register/register1b.php?k=</u>
- 8- Votre e-mail de confirmation de commande Sonnox contiendra un lien de téléchargement qui vous mènera à la fenêtre de dépôt de licence iLok.
- 9- Sur l'écran de dépôt de licence, confirmez l'identifiant utilisateur de votre compte iLok et cliquez sur « Deposit ».
- 10-Après avoir déposé votre licence, vous serez redirigé vers la page d'installation. Sélectionnez votre système d'exploitation (Windows ou Mac) et téléchargez l'installateur de vos nouveaux plug-ins.
- 11-Depuis votre dossier de téléchargement, lancer l'installation de vos plugins et validez toutes les étapes.
- 12-Ouvrez votre DAW et chargez vos nouveaux plugins Sonnox dans une piste.
- 13-Si aucun message particulier ne s'affiche dans la fenêtre de votre plugin, votre plugin est prêt à l'emploi 🌂

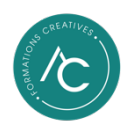